## Onondaga Community College College Credit Now Student Registration Guide

- 1. Start at www.sunyocc.edu/community
- 2. Click on "College Credit Now".

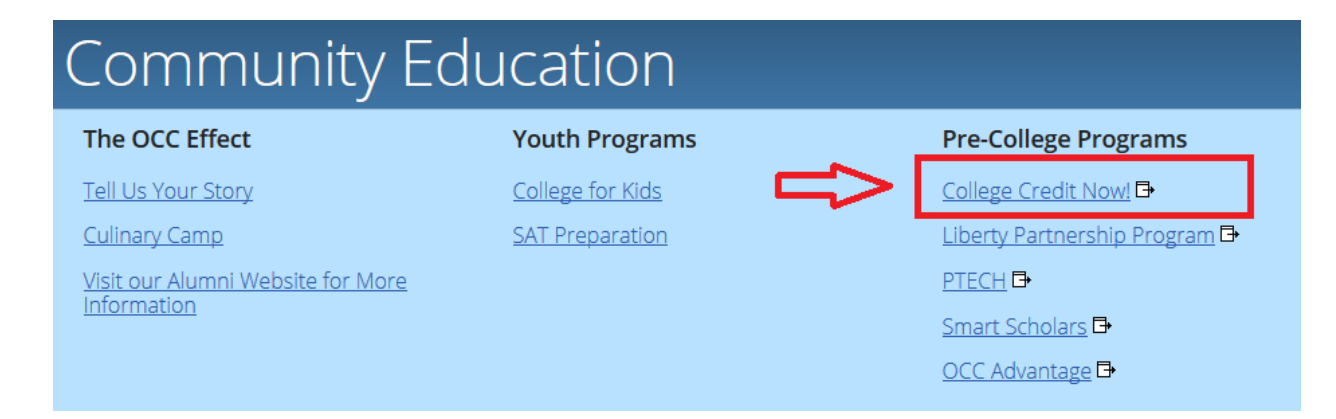

3. Click on "Register for Classes".

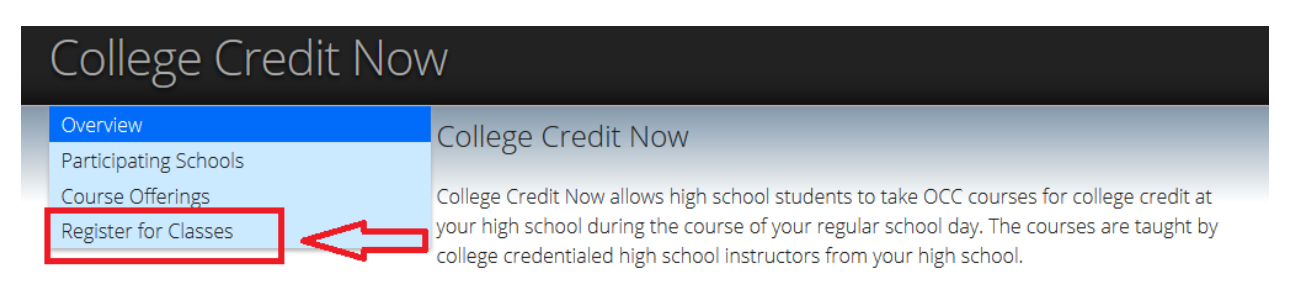

## How do I qualify to take College Credit Now classes?

4. Click on "Login to WebAdvisor".

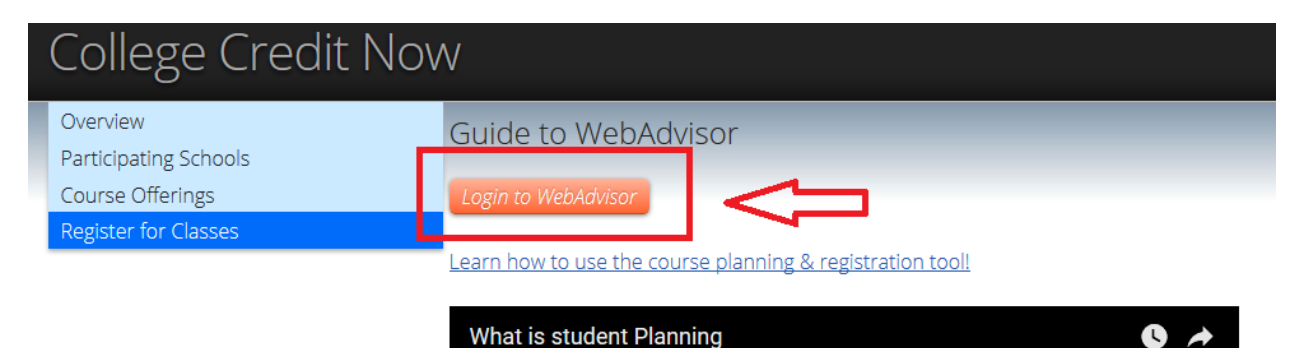

5. If you know your **User Name** and **Password**, click on the "**Log In**" tab at the top of the page and skip to step number 9. If you do not know your **User Name** and/or **Password**, continue on to step number 6.

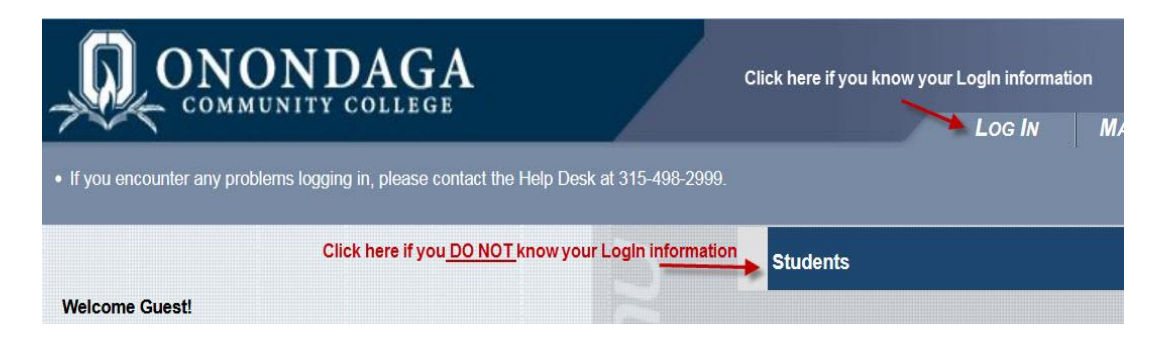

6. First you will need to check to see if you already have a User Name. You may have taken a CCN class in the past, or your information may be in the system because of a College for Kids class. Click on "What's my User Name?".

| CURRENT STUDENTS - STUDENTS MENU |                                         |
|----------------------------------|-----------------------------------------|
|                                  |                                         |
| User Account                     |                                         |
| What's My User Name?             | Search for Section<br>New Student (Crea |
|                                  |                                         |

- 7. Enter your last name and social security number and click "**Submit**". If you already have an account, then your User Name and Student ID number will be displayed. Write this information down, then click "**OK**".
- 8. If no information is available, then you can create a new account by clicking on "**New Student** (Create a User Name)". Enter all the information and click "Submit".

9. You are now ready to Log In and register for classes. Click on the "Log In" tab at the top of the screen.

|   |                                                         | Log In       | MAIN MENU | Students Menu | Contact Us     |
|---|---------------------------------------------------------|--------------|-----------|---------------|----------------|
|   |                                                         |              |           |               | Welcome Guest! |
| - |                                                         | Registration |           |               |                |
|   | Search For Sections<br>New Student (Create a User Name) |              |           |               |                |
|   |                                                         | Log In       | Main Menu | Students Menu | Contact Us     |

- 10. Once you successfully log in, click on the big blue "**Students**" button.
- 11. Underneath the "Registration" tab on the next menu click on "College Credit Now (High School) Registration".

| User Account                                                                                                    | Registration                                                                                                    |
|----------------------------------------------------------------------------------------------------|----------------------------------------------------------------------------------------------------|
| What's My User Name?<br>What's My Password<br>Change Password - How To<br>Address and Phone Number Change Request | Search For Sections<br>Register or Drop Sections<br>New Student (Create a User Name)<br>College Credit Now (High School) Registration<br>Visiting Student Request Form<br>Non-Degree Seeking Registrants |
| Financial Information                                                                                             | Kakana Kakana Kakana Kakana Kakana Pala Katana Kakana Pala Kakana Kakana Kakana Kakana Kakana Kakana Kakana Ka                                                                                           |

12. Enter the term (Fall 2018 Undergraduate) and enter your High School location. Click "Submit".

| ONONDAGA<br>COMMUNITY COLLEGE<br>CHANGE PASSWORD LOG OUT MAIN MENU STUDENTS MENU HELP CONTACT US |
|--------------------------------------------------------------------------------------------------|
| CURRENT STUDENTS Welcome Matthew!                                                                |
| College Credit Now (High School) Registration                                                    |
| * = Required                                                                                     |
| SUBMIT                                                                                           |
| CHANGE PASSWORD LOG OUT MAIN MENU STUDENTS MENU HELP CONTACT US                                  |

- 13. A list of all available CCN courses will be listed. Select the course(s) you would like to register for by checking the box under the "**Select**" column. When finished, click "**Submit**" at the bottom of the page.
- 14. On the next page where it says "Action for ALL Pref. Sections", select "RG Register". Leave all other fields blank, and click "Submit" at the bottom of the page.

| IMPORTANT: All new registrations and drops will be finalized when you click submit. You will be provided with a receipt of your actions. |                            |                     |                                                         |                                |                                                                                                    |                            |                        |            |  |
|----------------------------------------------------------------------------------------------------|----------------------------|---------------------|---------------------------------------------------------|--------------------------------|----------------------------------------------------------------------------------------------------|----------------------------|------------------------|------------|--|
|                                                                                                    | CURRENT STUDENT            | s                   |                                                         |                                |                                                                                                    |                            |                        | Welcome Ma |  |
|                                                                                                    | Register and Drop Sections |                     |                                                         |                                |                                                                                                    |                            |                        |            |  |
|                                                                                                    | Name Matthew M. Burr       |                     |                                                         |                                |                                                                                                    |                            |                        |            |  |
| Action for ALL Pref. Sections (or choose below) RG Register                                                                              |                            |                     |                                                         |                                |                                                                                                    |                            |                        |            |  |
|                                                                                                    | Preferred Sections         |                     |                                                         |                                |                                                                                                    |                            |                        |            |  |
|                                                                                                    | Action                     | Term                | Section<br>Name<br>and<br>Title                         | Location                       | Meeting<br>Information                                                                                                    | Faculty                    | Available/<br>Capacity | Credits    |  |
|                                                                                                    | Leave Bla                  | Fall<br>2018<br>CCN | MAT-143-<br>751Y<br>(127237)<br>Pre-Calc<br>W/Trig      | Baldwinsville/CW<br>Baker HS   | 09/05/2018-<br>06/30/2019<br>LECTURE<br>Monday, Tuesday,<br>Wednesday,<br>Thursday, Friday<br>12:10PM -<br>12:50PM,<br>Baldwinsville/Baker<br>High Schl, Room<br>HIGH SCH | M.<br>Scuderi              | 25 / 25                | 4.00       |  |
|                                                                                                    |                            | Spring 2017         | ASL-102-<br>750B<br>(115036)<br>Amer<br>Sign<br>Lang II | Altmar-Par-<br>Williamstown HS | 01/17/2017-<br>05/21/2017<br>INTERACTIVE<br>VIDEO Monday,<br>Wednesday<br>10:55AM -<br>12:10PM, Altmar<br>Parish<br>Williamstown HS,<br>Room HIGH SCH                     | K.<br>Amidon               | 6 / 18                 | 3.00       |  |
|                                                                                                    |                            | Spring<br>2017      | SOC-<br>103-751A<br>(115032)                            | Altmar-Par-<br>Williamstown HS | 01/17/2017-<br>05/21/2017<br>INTERACTIVE                                                                                                    | S.<br>Cammer-<br>Bechtold, | 12 / 35                | 3.00       |  |

Congratulations, you have successfully registered for your College Credit Now class!

Good luck!